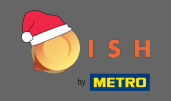

Der erste Schritt besteht darin, disco.co zu öffnen . Klicken Sie dann oben rechts auf Anmelden.

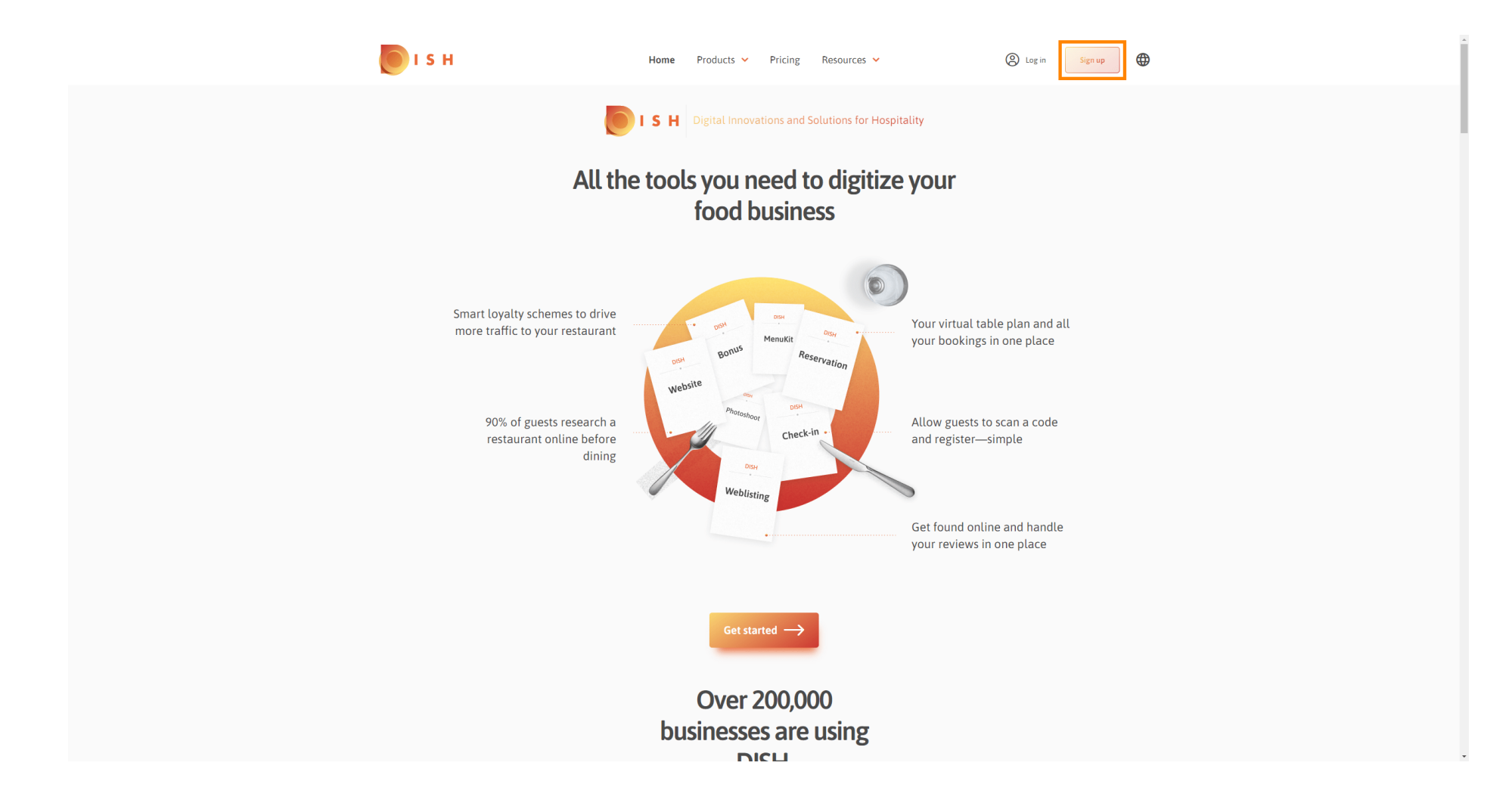

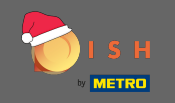

Geben Sie Vorname, Nachname und Handynummer ein. Wenn Sie fertig sind, setzen Sie das Häkchen, um die Allgemeinen Geschäftsbedingungen sowie die Datenschutzrichtlinie zu akzeptieren.

| і з н                   | Home                   | Products Y Pricing F                    | Resources 💙                 | Cog in Sign up   | • | * |
|-------------------------|------------------------|-----------------------------------------|-----------------------------|------------------|---|---|
|                         | SIGN UP                |                                         |                             | _                |   |   |
|                         | Verify your mobile num | ber and start getting more cus          | tomers.                     |                  |   |   |
|                         | First Name             |                                         |                             |                  |   |   |
|                         | First Name             |                                         |                             |                  |   |   |
|                         | Last Name              |                                         |                             |                  |   |   |
|                         | Last Name              |                                         |                             |                  |   |   |
|                         | +49 - Mobile           | number                                  |                             |                  |   |   |
|                         |                        |                                         |                             |                  |   |   |
|                         | DISH Privacy Po        | DISH Terms and Conditions an<br>blicy . | nd acknowledge              |                  |   |   |
|                         |                        |                                         |                             | _                |   |   |
|                         |                        | Verify Mobile Number                    |                             |                  |   |   |
|                         |                        | Have an Account?                        |                             |                  |   |   |
|                         |                        | Sign In                                 |                             |                  |   |   |
|                         |                        |                                         |                             |                  |   |   |
|                         |                        |                                         |                             |                  |   |   |
|                         |                        |                                         |                             |                  |   |   |
|                         |                        |                                         |                             |                  |   |   |
| PRODUCT<br>Pricing      | LEGAL<br>Terms of Use  | COMPANY<br>Contact                      | GET THE APP<br>DISH for iOS | BLOG & COMMUNITY |   |   |
| DISH Maga<br>Corona Hel | zine Data Privacy      | Blog                                    | DISH for Android            |                  |   |   |
| Corona Hel              | p Imprint              |                                         |                             |                  |   | - |

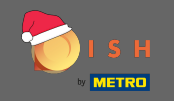

# • Klicken Sie nun auf Handynummer verifizieren .

| <b>о</b> і s н     | Hom                     | ne Products 💙 Pricing                         | Resources 👻                 | A Log in Sign up | • | Â   |
|--------------------|-------------------------|-----------------------------------------------|-----------------------------|------------------|---|-----|
|                    | SIGN UP                 |                                               |                             |                  |   |     |
|                    | verity your mobil       | le number and start getting mor               | e customers.                |                  |   |     |
|                    | John                    |                                               |                             |                  |   | - 1 |
|                    | First Name              |                                               |                             |                  |   | - 1 |
|                    | Doe                     |                                               |                             |                  |   | - 1 |
|                    | Last Name               |                                               |                             |                  |   | - 1 |
|                    | +49 👻                   | 1482-017-014                                  |                             |                  |   | - 1 |
|                    | Prefix Mo               | obile Number                                  |                             |                  |   | - 1 |
|                    | Yes, I acc<br>DISH Priv | cept DISH Terms and Conditio<br>racy Policy . | ns and acknowledge          |                  |   |     |
|                    |                         | Verify Mobile Num                             | ber                         |                  |   |     |
|                    |                         | Have an Account?<br>Sign In                   |                             |                  |   |     |
|                    |                         |                                               |                             |                  |   |     |
|                    |                         |                                               |                             |                  |   |     |
|                    |                         |                                               |                             |                  |   |     |
|                    |                         |                                               |                             |                  |   |     |
|                    |                         |                                               |                             |                  |   |     |
| PRODUCT<br>Pricing | LEGAL<br>Terms of Use   | COMPANY<br>Contact                            | GET THE APP<br>DISH for iOS |                  |   |     |
| DISH Magazi        | ne Data Privacy         | Blog                                          | DISH for Android            | -                |   |     |
| Corona Help        | Imprint                 |                                               |                             |                  |   | -   |

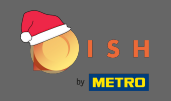

Sie erhalten einen Code auf Ihr Mobiltelefon. Bitte geben Sie es hier ein .

| о і з н |               | Home Pro                  | oducts 💙 Pricing R           | esources 💙          | (2) Log in Sig   | n up | Í |
|---------|---------------|---------------------------|------------------------------|---------------------|------------------|------|---|
|         |               | SIGN UP                   |                              |                     |                  |      |   |
|         |               | Verify your mobile number | r and start getting more cus | tomers.             |                  |      |   |
|         |               | 1. You will rec           | ceive a text message contair | ning a code.        |                  |      |   |
|         |               | 2. Enter the co           | ode here to verify your mob  | ile number.         |                  |      |   |
|         |               | 3. Wait for confirmati    | ion then proceed with settin | ig up your account. |                  |      |   |
|         |               |                           | Change your mobile number    |                     |                  |      |   |
|         |               |                           | 3  <br>Resend Code           |                     |                  |      |   |
|         |               |                           | Next                         |                     |                  |      |   |
|         |               |                           | Step back                    |                     |                  |      |   |
|         |               |                           |                              |                     |                  |      |   |
|         |               |                           |                              |                     |                  |      |   |
|         | PRODUCT       | LEGAL                     | COMPANY                      | GET THE APP         | BLOG & COMMUNITY |      |   |
|         | Pricing       | Terms of Use              | Contact                      | DISH for iOS        | • 0              |      |   |
|         | DISH Magazine | Data Privacy              | Blog                         | DISH for Android    |                  |      |   |
|         | Corona Help   | mprifit                   |                              |                     |                  |      |   |
|         |               |                           | Made with 🎔 in Germany       |                     |                  |      |   |

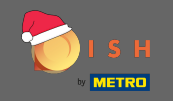

• Klicken Sie auf Weiter, um fortzufahren.

| <b>о</b> і s н            | Home P                         | Products 🖌 Pricing Resources 🖌                   | (a) Log in Sign up |
|---------------------------|--------------------------------|--------------------------------------------------|--------------------|
|                           | SIGN UP                        |                                                  |                    |
|                           | Verify your mobile numb        | per and start getting more customers.            |                    |
|                           | 1. You will r                  | receive a text message containing a code.        |                    |
|                           | 2. Enter the                   | code here to verify your mobile number.          |                    |
|                           | 3. Walt for confirma           | ation then proceed with setting up your account. |                    |
|                           |                                | Change your mobile number                        |                    |
|                           |                                |                                                  |                    |
|                           |                                | 3023                                             |                    |
|                           |                                | Resend Code                                      |                    |
|                           | _                              |                                                  |                    |
|                           |                                | Next                                             |                    |
|                           | L                              | Step back                                        |                    |
|                           |                                | Step Suck                                        |                    |
|                           |                                |                                                  |                    |
|                           |                                |                                                  |                    |
|                           |                                |                                                  |                    |
|                           |                                |                                                  |                    |
| PRODUCT                   | LEGAL                          | COMPANY GET THE APP                              | BLOG & COMMUNITY   |
| Pricing                   | Terms of Use                   | Contact DISH for iOS                             |                    |
| DISH Magaz<br>Corona Hely | zine Data Privacy<br>p Imprint | Blog DISH for Android                            |                    |
|                           |                                |                                                  |                    |
|                           |                                | Made with 🔻 In Germany                           |                    |

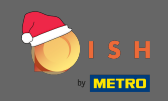

## Т

### Geben Sie Ihre E-Mail-Adresse ein .

| о і я н                         | Home                                        | Products 🖌 Pricing             | Resources 💙                                     | (2) Log in Sign up |  |
|---------------------------------|---------------------------------------------|--------------------------------|-------------------------------------------------|--------------------|--|
|                                 | SIGN UP                                     |                                |                                                 |                    |  |
|                                 | Enter your email addr                       | ess and select your notificati | on settings                                     | 1                  |  |
|                                 | E-mail address                              |                                |                                                 | _                  |  |
|                                 | Country                                     |                                |                                                 |                    |  |
|                                 |                                             | Next<br>Step back              |                                                 |                    |  |
|                                 |                                             | ·                              |                                                 |                    |  |
|                                 |                                             |                                |                                                 |                    |  |
|                                 |                                             |                                |                                                 |                    |  |
|                                 |                                             |                                |                                                 |                    |  |
| PRODUCT<br>Pricing<br>DISH Marz | LEGAL<br>Terms of Use<br>azine Data Privacy | COMPANY<br>Contact<br>Blog     | GET THE APP<br>DISH for iOS<br>DISH for Android | BLOG & COMMUNITY   |  |
| Corona He                       | lp Imprint                                  | Made with 🖤 in Germany         |                                                 |                    |  |
|                                 |                                             | © DISH 2021                    |                                                 |                    |  |

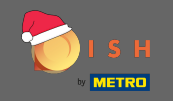

# • Klicken Sie auf weiter fortzusetzen.

| 💽 і ѕ н                      | Home                    | Products 💙 Pricing           | Resources 👻                 | (2) Log in Sign up |
|------------------------------|-------------------------|------------------------------|-----------------------------|--------------------|
|                              | SIGN UP                 |                              |                             |                    |
|                              | Enter your email addres | ss and select your notificat | tion settings               |                    |
|                              | 1011-001-011            |                              |                             |                    |
|                              | Germany                 |                              | •                           |                    |
|                              | Country                 |                              | _                           |                    |
|                              |                         | Next                         |                             |                    |
|                              |                         | Step back                    |                             |                    |
|                              |                         |                              |                             |                    |
|                              |                         |                              |                             |                    |
|                              |                         |                              |                             |                    |
|                              |                         |                              |                             |                    |
|                              |                         |                              |                             |                    |
| PRODUCT<br>Pricing           | LEGAL<br>Terms of Use   | COMPANY<br>Contact           | GET THE APP<br>DISH for iOS | BLOG & COMMUNITY   |
| DISH Magazine<br>Corona Help | Data Privacy<br>Imprint | Blog                         | DISH for Android            |                    |
|                              |                         | Made with 🎔 in German        | іу                          |                    |
|                              |                         | © DISH 2021                  |                             |                    |

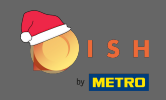

**T** Geben Sie in das Kennwort , das verwendet werden soll.

| о і з н           | Home                                           | Products 🖌 Pricing                            | Resources 💙                 | (a) Log in Sign up | • |
|-------------------|------------------------------------------------|-----------------------------------------------|-----------------------------|--------------------|---|
|                   | SIGN UP                                        |                                               |                             |                    |   |
|                   | Please enter a passw<br>should be at least 8 c | ord you would like to use with<br>characters. | your account. Password      |                    |   |
|                   | Password                                       |                                               | ۲                           |                    |   |
|                   | Password<br>Confirm passwor                    | -d                                            | ٥                           |                    |   |
|                   | Confirm password                               |                                               |                             |                    |   |
|                   |                                                | Next                                          |                             |                    |   |
|                   |                                                | Step back                                     |                             |                    |   |
|                   |                                                |                                               |                             |                    |   |
|                   |                                                |                                               |                             |                    |   |
|                   |                                                |                                               |                             |                    |   |
|                   |                                                |                                               |                             |                    |   |
| PRODU             | CT LEGAL<br>Terms of Use                       | <b>COMPANY</b><br>Contact                     | GET THE APP<br>DISH for iOS |                    |   |
| DISH Mi<br>Corona | agazine Data Privacy<br>Help Imprint           | Blog                                          | DISH for Android            |                    |   |
|                   |                                                | Made with 🎔 in Germany                        |                             |                    |   |
|                   |                                                | © DISH 2021                                   |                             |                    |   |

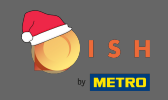

**T** Bestätigen Sie das Passwort, indem Sie es erneut eingeben.

| <b>Б</b> І S Н               | Home                                              | Products 🖌 Pricing                         | Resources 💙            | log in Sign up   | • |
|------------------------------|---------------------------------------------------|--------------------------------------------|------------------------|------------------|---|
|                              | SIGN UP                                           |                                            |                        |                  |   |
|                              | Please enter a password should be at least 8 char | d you would like to use with y<br>racters. | rour account. Password |                  |   |
|                              | ••••                                              |                                            | ۲                      |                  |   |
|                              | Password                                          |                                            |                        |                  |   |
|                              | Confirm password                                  |                                            | ۲                      |                  |   |
|                              | Commin password                                   |                                            |                        |                  |   |
|                              |                                                   | Next                                       |                        |                  |   |
|                              |                                                   | Step back                                  |                        |                  |   |
|                              |                                                   |                                            |                        |                  |   |
|                              |                                                   |                                            |                        |                  |   |
|                              |                                                   |                                            |                        |                  |   |
|                              |                                                   |                                            |                        |                  |   |
|                              |                                                   |                                            |                        |                  |   |
|                              |                                                   |                                            |                        |                  |   |
| PRODUCT                      | LEGAL                                             | COMPANY                                    | GET THE APP            | BLOG & COMMUNITY |   |
| Pricing                      | Terms of Use                                      | Contact                                    | DISH for iOS           |                  |   |
| DISH Magazine<br>Corona Help | Data Privacy<br>Imprint                           | Blog                                       | DISH for Android       |                  |   |
|                              |                                                   | Made with 🎔 in Germany                     |                        |                  |   |
|                              |                                                   | © DISH 2021                                |                        |                  |   |

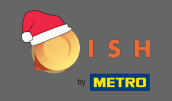

Gehen Sie durch Anklicken von nächsten.

| 问 і 5 н  | Home                                             | Products Y Pricing                          | Resources 💙            | Log in     Sign up | • |
|----------|--------------------------------------------------|---------------------------------------------|------------------------|--------------------|---|
|          | SIGN UP                                          |                                             |                        |                    |   |
|          | Please enter a passwo<br>should be at least 8 ch | rd you would like to use with<br>paracters. | your account. Password |                    |   |
|          |                                                  |                                             | 0                      |                    |   |
|          | Password                                         |                                             |                        |                    |   |
|          | *********                                        |                                             | 0                      |                    |   |
|          | Confirm password                                 |                                             |                        |                    |   |
|          |                                                  |                                             |                        |                    |   |
|          |                                                  | Next                                        |                        |                    |   |
|          | •                                                | Step back                                   |                        |                    |   |
|          |                                                  |                                             |                        |                    |   |
|          |                                                  |                                             |                        |                    |   |
|          |                                                  |                                             |                        |                    |   |
|          |                                                  |                                             |                        |                    |   |
|          |                                                  |                                             |                        |                    |   |
|          |                                                  |                                             |                        |                    |   |
|          |                                                  |                                             |                        |                    |   |
|          |                                                  |                                             |                        |                    |   |
| BRODUCT  | LEGAL                                            | COMPANY                                     | CET THE APP            |                    |   |
| Pricing  | Terms of Use                                     | Contact                                     | DISH for iOS           |                    |   |
| DISH Mag | gazine Data Privacy                              | Blog                                        | DISH for Android       | _                  |   |
| Corona H | elp Imprint                                      |                                             |                        |                    |   |
|          |                                                  | Made with 🎔 in Germany                      |                        |                    |   |
|          |                                                  | © DISH 2021                                 |                        |                    |   |

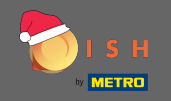

• Wählen Sie aus, ob Sie einen Betrieb besitzen/verwalten , darin arbeiten oder beides, indem Sie ihn auswählen.

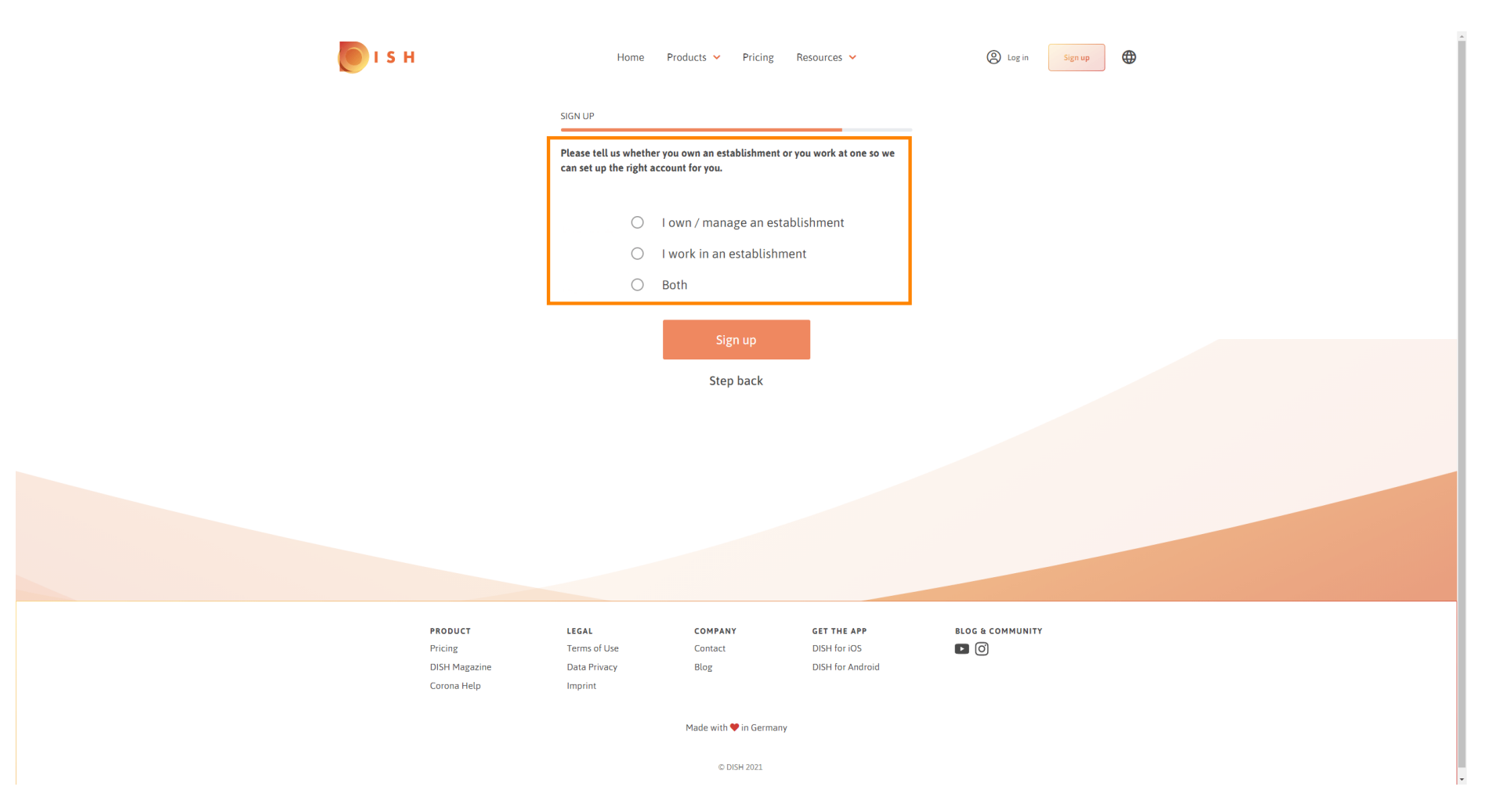

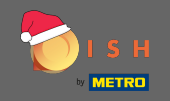

6 Klicken Sie auf registrieren , um den Registrierungsprozess zu beenden.

| о і з н            | Home                                        | Products 🖌 Pricing                                | g Resources 💙               | (2) Log in Sign up |
|--------------------|---------------------------------------------|---------------------------------------------------|-----------------------------|--------------------|
|                    | SIGN UP                                     |                                                   |                             |                    |
|                    | Please tell us whet<br>can set up the right | her you own an establishmer<br>t account for you. | nt or you work at one so we |                    |
|                    | ۲                                           | l own / manage an e                               | establishment               |                    |
|                    | 0                                           | I work in an establis                             | hment                       |                    |
|                    | 0                                           | Both                                              |                             |                    |
|                    |                                             |                                                   |                             |                    |
|                    |                                             | Sign up                                           |                             |                    |
|                    |                                             | Step back                                         |                             |                    |
|                    |                                             |                                                   |                             |                    |
|                    |                                             |                                                   |                             |                    |
|                    |                                             |                                                   |                             |                    |
|                    |                                             |                                                   |                             |                    |
|                    |                                             |                                                   |                             |                    |
|                    |                                             |                                                   |                             |                    |
|                    |                                             |                                                   |                             |                    |
| PRODUCT<br>Pricing | LEGAL<br>Terms of Use                       | COMPANY<br>Contact                                | GET THE APP<br>DISH for iOS |                    |
| DISH Magazine      | Data Privacy                                | Blog                                              | DISH for Android            |                    |
| Corona Help        | Imprint                                     |                                                   |                             |                    |
|                    |                                             | Made with 🎔 in Germ                               | hany                        |                    |
|                    |                                             | © DISH 2021                                       |                             |                    |

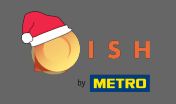

Nachdem Sie das Konto erfolgreich eingerichtet haben, müssen Sie dem Konto nun eine Einrichtung hinzufügen. Klicken Sie dazu auf Einrichtung hinzufügen. Hinweis: Sie können auch später eine Einrichtung hinzufügen.

| 🜔 і s н |                                     | Home Pro                                     | ducts 🗸 Pricing R          | esources 👻                                      | John Doe 🛞 🌐 |
|---------|-------------------------------------|----------------------------------------------|----------------------------|-------------------------------------------------|--------------|
|         |                                     | SIGN UP                                      |                            |                                                 |              |
|         |                                     | Co<br>Your Dish acco                         | Ongratulations             | S<br>ully created.                              |              |
|         |                                     | Now you can add yo                           | our establishment and      | choose your plan.                               |              |
|         |                                     |                                              | Add Establishment          |                                                 |              |
|         |                                     |                                              | Not now                    |                                                 |              |
|         |                                     |                                              |                            |                                                 |              |
|         |                                     |                                              |                            |                                                 |              |
|         | PRODUCT<br>Pricing<br>DISH Magazine | <b>LEGAL</b><br>Terms of Use<br>Data Privacy | COMPANY<br>Contact<br>Blog | GET THE APP<br>DISH for iOS<br>DISH for Android |              |

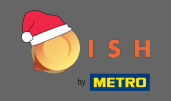

# Geben Sie Ihren Betriebsnamen, Typ und Land ein.

| <b>Б</b> ізн                                       | Home Products 🗸                    | Pricing Resources 🗸 |           | John Doe         |  |
|----------------------------------------------------|------------------------------------|---------------------|-----------|------------------|--|
| ESTABLISHMENT SELECTED.<br>© ACTIVE ESTABLISHMENTS | ed 👻                               |                     | 🖓 МҮ ТЕАМ |                  |  |
|                                                    | CREATE ESTABLISHMENT               |                     |           |                  |  |
|                                                    | Add your establishment details.    |                     |           |                  |  |
|                                                    | Entor Establishment Name           |                     |           |                  |  |
|                                                    | Establishment Name                 |                     |           |                  |  |
|                                                    | Enter Establishment Type           |                     | ~         |                  |  |
|                                                    | Establishment Type                 |                     |           |                  |  |
|                                                    | Select Country<br>Country          |                     |           |                  |  |
|                                                    |                                    | Next                |           |                  |  |
|                                                    |                                    |                     |           |                  |  |
|                                                    |                                    |                     |           |                  |  |
|                                                    |                                    |                     |           |                  |  |
|                                                    |                                    |                     |           |                  |  |
| PRODUCT<br>Pricing                                 | LEGAL COMPA<br>Terms of Use Contac | ANY GET THE APP     |           | BLOG & COMMUNITY |  |
| DISH Magazine<br>Corona Help                       | Data Privacy Blog<br>Imprint       | DISH for Andro      | id        |                  |  |
|                                                    | Made wit                           | th 🎔 in Germany     |           |                  |  |
|                                                    | Q                                  | 0 DISH 2021         |           |                  |  |

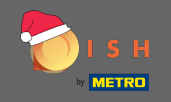

# Gehen Sie zum nächsten Schritt auf , klicken weiter .

| <b>Б</b> І S Н                                                     | Home                   | Products 🖌 Pric  | ing Resources 🗸  |   | John Doe 🙆 🤀 |
|--------------------------------------------------------------------|------------------------|------------------|------------------|---|--------------|
| ESTABLISHMENT SELECTED<br>b Active Establishments Nothing selected |                        | •                |                  |   |              |
|                                                                    | CREATE ESTABLISHMEN    | лт               |                  |   |              |
|                                                                    | Add your establishm    | ent details      |                  |   |              |
|                                                                    | Auu your establishin   | ent details.     |                  |   |              |
|                                                                    | John's Business        |                  |                  |   |              |
|                                                                    | Establishment Name     |                  |                  |   |              |
|                                                                    | Bar / Pub              |                  |                  | • |              |
|                                                                    | Cormony                |                  |                  | - |              |
|                                                                    | Country                |                  |                  |   |              |
|                                                                    |                        | Next             |                  |   |              |
|                                                                    |                        |                  |                  |   |              |
|                                                                    |                        |                  |                  |   |              |
|                                                                    |                        |                  |                  |   |              |
|                                                                    |                        |                  |                  |   |              |
|                                                                    |                        |                  |                  |   |              |
| PRODUCT                                                            | LEGAL<br>Terms of Lise | COMPANY          | GET THE APP      |   |              |
| Photog<br>DISH Magazine                                            | Data Privacy           | Blog             | DISH for Android |   |              |
| Corona Help                                                        | Imprint                |                  |                  |   |              |
|                                                                    |                        | Made with 🎔 in G | ermany           |   |              |
|                                                                    |                        | © DISH 202       | 1                |   |              |

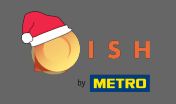

Geben Sie dann Name und Adresse Ihres Unternehmens in die dafür vorgesehenen Textfelder ein und fügen Sie ggf. eine Umsatzsteuer-Identifikationsnummer hinzu. Hinweis: Die Umsatzsteuer-Identifikati onsnummer kann optional sein, je nachdem, in welchem Land Sie sich befinden.

| 💽 і ѕ н                                           | Home Products V Pricing Resources V John Doe 🙁 🤀                 |
|---------------------------------------------------|------------------------------------------------------------------|
| ESTABLISHMENT SELECTED.<br>Overthe Establishments |                                                                  |
|                                                   | CREATE ESTABLISHMENT                                             |
|                                                   | Add your company details.                                        |
|                                                   | Company Details                                                  |
|                                                   | Please tell us more about the company running the establishment. |
|                                                   | Where do the bills go?                                           |
|                                                   | Enter Company Name                                               |
|                                                   | Company Name                                                     |
|                                                   | Enter Company Address 1                                          |
|                                                   | Address 1                                                        |
|                                                   | Enter Company Address 2                                          |
|                                                   | Address 2 (optional)                                             |
|                                                   | Enter Postal Code Enter Company City                             |
|                                                   | Postal Code City                                                 |
|                                                   | Germany                                                          |
|                                                   | Country                                                          |
|                                                   | DE VAT Number (Optional)                                         |
|                                                   | VAT Number (Optional)                                            |
|                                                   | Next                                                             |
|                                                   |                                                                  |

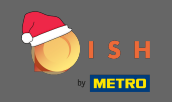

#### Klicken Sie neben fortzusetzen. Ð

| 💽 і ѕ н                                         | Home                                     | Products 🗸              | Pricing Resources 💙                   |           | John Doe | 8 <b>#</b> |  |
|-------------------------------------------------|------------------------------------------|-------------------------|---------------------------------------|-----------|----------|------------|--|
| ESTABLISHMENT SELECTED:<br>ORCIVE STABLISHMENTS |                                          | •                       |                                       | 灥 МҮ ТЕАМ |          |            |  |
|                                                 | CREATE ESTABLISHMENT                     | г                       |                                       |           |          |            |  |
|                                                 | Add your company det                     | tails.                  |                                       |           |          |            |  |
|                                                 |                                          | Compan                  | ny Details                            |           |          |            |  |
|                                                 | Please tell u                            | us more abou<br>establi | t the company running the<br>ishment. |           |          |            |  |
|                                                 |                                          | Where do                | the bills go?                         |           |          |            |  |
|                                                 | John's Pub                               |                         |                                       |           |          |            |  |
|                                                 | Company Name                             |                         |                                       |           |          |            |  |
|                                                 | Teststreet 12                            |                         |                                       |           |          |            |  |
|                                                 | Address 1                                |                         |                                       |           |          |            |  |
|                                                 | Enter Company Ad<br>Address 2 (optional) | ldress 2                |                                       |           |          |            |  |
|                                                 | 14123                                    | Berlin                  |                                       |           |          |            |  |
|                                                 | Postal Code                              | City                    |                                       |           |          |            |  |
|                                                 | Germany                                  |                         |                                       |           |          |            |  |
|                                                 | Country                                  |                         |                                       |           |          |            |  |
|                                                 | DE VAT Number<br>VAT Number (Optional)   |                         |                                       |           |          |            |  |
|                                                 | [                                        | N                       | ext                                   |           |          |            |  |

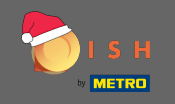

• Geben Sie im letzten Schritt die Adresse Ihres Betriebes ein. Stimmt diese mit Ihrer Firmenadresse überein, können Sie den Vorgang direkt abschließen, indem Sie auf Einrichtung hinzufügen klicken .

| 🜔 і ѕ н                                                              | Home Products Y Pricing Resources Y John Doe 🛞 🌐 |
|----------------------------------------------------------------------|--------------------------------------------------|
| ESTABLISHMENT SELECTED:<br>SACTOR ESTABLISHMENTS<br>Nothing selected |                                                  |
|                                                                      | CREATE ESTABLISHMENT                             |
|                                                                      | Add your establishment address.                  |
|                                                                      | John's Business                                  |
|                                                                      | Teststreet 12                                    |
|                                                                      | Address line 1                                   |
|                                                                      | Address line 2 (optional)                        |
|                                                                      | 14123 Berlin                                     |
|                                                                      | Postal Code City Germany                         |
|                                                                      | Country                                          |
|                                                                      | Add Establishment                                |
|                                                                      | Step back                                        |
|                                                                      |                                                  |
|                                                                      |                                                  |
|                                                                      |                                                  |